## Step by Step Membership Registration Instructions

× + 🔇 Home n, 0 marylandchiefs.org 1 MARYLAND Maryland Chiefs of Member Login 🔒 Police Association Inc. Training Highway Safety Support MCPA Charitable Activities About Membership Annual Seminar Contact Us Home Membership Information MCPA Meetings Welcom and Chiefs of Police Association! Join Today Directory Sear and Chiefs of Police t Training Seminar at t ort in Ocean City r 10-14, 2017! There will be fective educational program Register Today **Ouick Links** Maryland Chiefs of Police Association, Inc. Working to improve the quality of life for the citizens of Maryland Since 1961. The purpose of this Association shall be to support and defend the Constitution of the United States of America and the State of Maryland; to promote and foster the enforcement of law and order; to increase the effectiveness of the police profession and enhance public confidence in the police; and to improve the xecutive Director's quality of life in the communities that we serve. The Maryland Chiefs of Police Association is comprised of Executive law enforcement officers from State, Local and Federal Agencies, prosecutors and police legal advisors, members of the Maryland Police Training Our Sponsors Commission, private sector security directors and interested citizens Listing of Maryland Law Enforcement on the Web http://www.marylandchiefs.org/membership ( e P へ 🗐 🖸 🕼 🗏 w PE S хI -07

Go to www.marylandchiefs.org Hover your curser over membership and in the drop down menu click on "Join Today"

| 🗘 Join Today X +                                                               |                              |                | - 0 > |
|--------------------------------------------------------------------------------|------------------------------|----------------|-------|
| $\leftarrow$ $\rightarrow$ $\circlearrowright$   marylandchiefs.org/join-today |                              |                |       |
|                                                                                |                              |                |       |
| MAI                                                                            | RYLAND<br>Manuland Chiefe of |                |       |
|                                                                                | Police Association Inc.      | Member Login 🔒 |       |

About Membership Annual Seminar Training Highway Safety Contact Us Support MCPA Charitable Activities

Home

| JOIN TODAY!                                                                                                    | Quick Links                                                                                                    |
|----------------------------------------------------------------------------------------------------|----------------------------------------------------------------------------------------------------|
| Membership In the Association consists of four categories: Active, Associate, Retired and Life.<br>For more information on becoming a member of the Maryland Chiefs of Police Association please call <u>410</u> :<br><u>10-9873</u> .<br>Wou may fill out your application online and submit your form electronically:<br>Membership Application<br>Membership Application<br>Sur membership fees are as follow:<br>Active Membership - §150.00<br>Associate Membership - §150.00<br>Retired Membership - §40.00 | Executive Board and Quarterly<br>Membership Meetings<br>Awards & Scholarship<br>President's Message<br>Executive Director's Message<br>Job Annoucements<br>Our Sponsors                                                     |
|                                                                                                    | IACP TECHNOLOGY CENTER Statement by the IACP on U.S. Immigration Enforcement Policy and Statement From IACP President Donald W. De Lucca on London Attack New Model Policies Available! IACP Supports the National Criminal |

You will see the choices for the different membership options. If you are not sure which membership you qualify for go back to the Membership member and click on "Membership Information" for criteria and details. If you know your membership type, click on the button bar at the bottom of the screen "Membership Application"

Ŧ

 $\leftarrow \rightarrow \circlearrowright$  has macpa.memberclicks.net/index.php?option=com\_mcform&view=ngforms&id=25218#

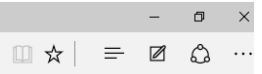

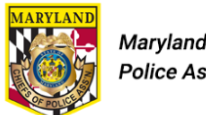

Maryland Chiefs of Police Association Inc.

|--|--|

Home About Membership Annual Seminar Training Highway Safety Contact Us Support MCPA Charitable Activities

| Login                                                                                                   | Quick Links                                                       |
|----------------------------------------------------------------------------------------------------|-------------------------------------------------------------------|
| Existing Users                                                                                          | Executive Board and Quarterty<br>Membership Meetings              |
| If you already have an account, sign in here.                                                           | Awards & Scholarship                                              |
| Username                                                                                                | President's Message Executive Director's Message                  |
| Password                                                                                                | Job Annoucements                                                  |
| Forgot Password                                                                                         | Our Sponsors                                                      |
| Ecopet Laemanie Login                                                                                   |                                                                   |
| Neurlieore                                                                                              |                                                                   |
| If you are a new user, enter your email address below to login.                                         | <i>₹</i> Exelon                                                   |
| Email                                                                                                   |                                                                   |
| By providing your email address, you agree to receive emails from Maryland Chiefs of Police Association |                                                                   |
| Register                                                                                                | IACP TECHNOLOGY CENTER                                            |
|                                                                                                    | Statement by the IACP on U.S.                                     |
|                                                                                                    | Immigration Enforcement Policy and<br>Sanctions                   |
|                                                                                                    | Statement From IACP President Donald W. De Lucca on London Attack |
|                                                                                                    | New Model Policies Available!                                     |
|                                                                                                    | IACP Supports the National Criminal                               |

New members will go directly to the area near the bottom of the page and enter your e-mail address and then click on "Register"

| Maryland Chiefs of Polic × +                                                                                 |                                                            |                                                    |                                                                       | - 0 ×                      |
|----------------------------------------------------------------------------------------------------|------------------------------------------------------------|----------------------------------------------------|-----------------------------------------------------------------------|----------------------------|
| $\leftarrow$ $\rightarrow$ $\circlearrowright$ $ $ $\triangle$ macpa.memberclicks.net/index.php?option=com_m | cform&view=ngforms&id=25218#                               |                                                    |                                                                       |                            |
|                                                                                                    | Home About Membership Ann                                  | nual Seminar Training Highway Safety Contact Us Su | upport MCPA Charitable Activities                                     |                            |
|                                                                                                    |                                                            |                                                    |                                                                       |                            |
|                                                                                                    | Login                                                      |                                                    | Quick Links                                                           |                            |
|                                                                                                    | Evisting Hooro                                             |                                                    | Executive Board and Quarterly<br>Membershin Meetings                  |                            |
|                                                                                                    | Existing Osers                                             |                                                    | Awards & Scholarship                                                  |                            |
|                                                                                                    | If you already have an account, sign in he                 | Please create a password                           | President's Message                                                   |                            |
|                                                                                                    | Username                                                   | Password                                           | Executive Director's Message                                          |                            |
|                                                                                                    | Password                                                   | Confirm Password                                   | Job Annoucements                                                      |                            |
|                                                                                                    | Forgot Password                                            |                                                    | Our Sponsors                                                          |                            |
|                                                                                                    | Forgot Username                                            | Cancel Create Profile                              |                                                                       |                            |
|                                                                                                    | Login                                                      | Guilder Greater Forme                              |                                                                       |                            |
|                                                                                                    | New Users                                                  |                                                    |                                                                       |                            |
|                                                                                                    | If you are a new user, enter your email addr               | ress below to login.                               | Exelon                                                                |                            |
|                                                                                                    | Email                                                      |                                                    |                                                                       |                            |
|                                                                                                    | atest@police.com                                           |                                                    |                                                                       |                            |
|                                                                                                    | By providing your email address, you agree to receive emai | ils from Maryland Chiefs of Police Association     |                                                                       |                            |
|                                                                                                    | regioter                                                   |                                                    | IACP TECHNOLOGY CENTER                                                |                            |
|                                                                                                    |                                                            |                                                    | Statement by the IACP on U.S.                                         |                            |
|                                                                                                    |                                                            |                                                    | Immigration Enforcement Policy and<br>Sanctions                       |                            |
|                                                                                                    |                                                            |                                                    | Statement From IACP President                                         |                            |
|                                                                                                    |                                                            |                                                    | Attack                                                                |                            |
|                                                                                                    |                                                            |                                                    | New Model Policies Available                                          |                            |
|                                                                                                    |                                                            |                                                    | IACP Supports the National Criminal<br>Justice Commission Act of 2017 |                            |
|                                                                                                    |                                                            |                                                    |                                                                       |                            |
|                                                                                                    |                                                            |                                                    | Daily News                                                            |                            |
|                                                                                                    |                                                            |                                                    | Police department names new K-9<br>after Patriots' Gronkowski         |                            |
|                                                                                                    |                                                            |                                                    | Fla. 'Super Trooper' begins road to                                   |                            |
|                                                                                                    |                                                            |                                                    | recovery after texting, driving accident                              |                            |
|                                                                                                    |                                                            |                                                    | after explosion at Ariana Grande                                      |                            |
| Search the web and Windows                                                                                   | 🙃 🖬 🗗 🔎 🖬 🕥                                                |                                                    | CONCEL                                                                | へ 9回 町 山) <b>日</b> 7:45 AM |
|                                                                                                    | <u> </u>                                                   |                                                    |                                                                       | 5/23/2017                  |

You will now be prompted to create a password. Please make sure your write this down! After you enter your new password click on "Create Profile"

 $\leftarrow \rightarrow \circlearrowright \quad \textcircled{a} \quad \text{macpa.memberclicks.net/index.php?option=com_mcform&view=ngforms&id=25218#}$ 

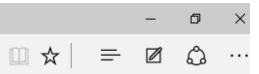

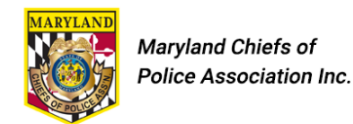

Home

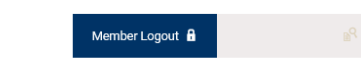

About Membership Annual Seminar Training Highway Safety Contact Us Support MCPA Charitable Activities

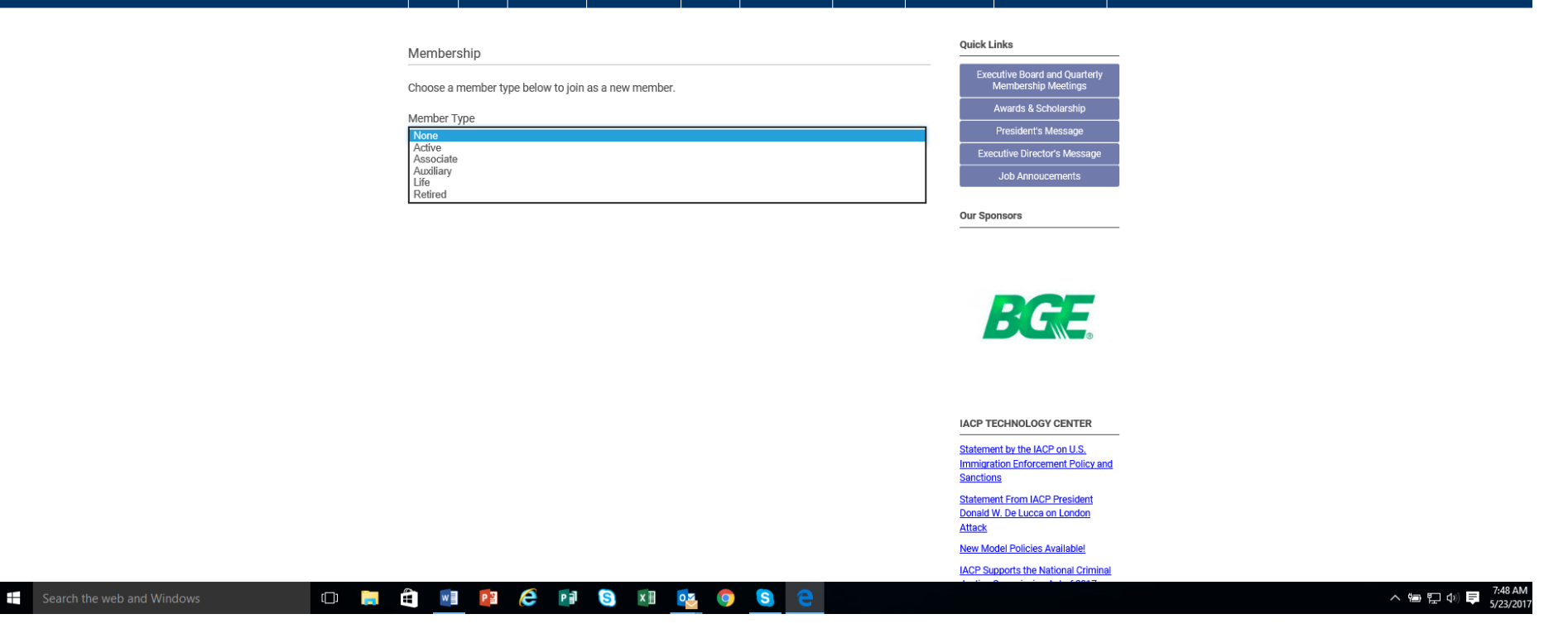

You will now be asked to select your membership type, Active, Associate, Auxiliary, Life or Retired.

| virti virti                                                                                                    | Imacpamemberolices.net/ic | idecphp?oplios=com_mclorendo/ews-oplorens8id=25218#                                                                                                    |                                                                                                    |
|----------------------------------------------------------------------------------------------------|---------------------------|----------------------------------------------------------------------------------------------------|----------------------------------------------------------------------------------------------------|
|                                                                                                    |                           | Home About Membership Annual Sensor Training Highway Safety Contact Us, Support MCPA Charitable Ad                                                                                                    | tivities                                                                                                    |
|                                                                                                    |                           | Marsharehin Qalok Linka                                                                                                    |                                                                                                    |
|                                                                                                    |                           | Phones a member balaw to join as a new member Member/Member/Member                                                                                                    | Duarterly                                                                                                    |
| Note:   Note:   Note: </td <td></td> <td>Consists a metabolic spectrometric period a metabolic sector and a sector and a s</td> <td>100</td> |                           | Consists a metabolic spectrometric period a metabolic sector and a sector and a s                                                                                                    | 100                                                                                                    |
| Networks   Setting Setting   Setting Setting <tr< td=""><td></td><td>Active President's Mess</td><td>age</td></tr<>                                                                                                    |                           | Active President's Mess                                                                                                    | age                                                                                                    |
| Type: Testing and prove the type of the type of type of the type of the type of type of the type of the type of ty                                                                                                    |                           | Membership Declares                                                                                                    | Armage                                                                                                    |
|                                                                                                    |                           | 1 year - \$150.00 (through Dec 31, 2017) Job Annoueme                                                                                                    | etta                                                                                                    |
| Image: Image: Image                                                                                                    |                           | Individual Name* Our Sponsors                                                                                                    |                                                                                                    |
| Note   In the image   In the image   <                                                                                                    |                           |                                                                                                    |                                                                                                    |
| <ul> <li>Note</li> <li>Chandi</li> <li>Chandi&lt;</li></ul>                                                                                                    |                           | Rank                                                                                                    |                                                                                                    |
| <br>I cload I cload <pi cload<="" p=""> I cload I cload I cload &lt;</pi>                                                                                                    |                           | None                                                                                                    |                                                                                                    |
| Licked   Older   Outer   Outer <t< td=""><td></td><td>O Colonel</td><td><b>F</b></td></t<>                                                                                                    |                           | O Colonel                                                                                                    | <b>F</b>                                                                                                    |
| Implement   Implement                                                                                                    |                           | O L1. Colonel                                                                                                    | <b></b>                                                                                                    |
| Comparison   Comparison   Control   Control   Control   Control   Control   Control   Control   Control   Control   Control   Control   Control   Control   Control   Control   Control   Contro   Contro <td></td> <td><ul> <li>Major</li> </ul></td> <td></td>                                                                                                    |                           | <ul> <li>Major</li> </ul>                                                                                                    |                                                                                                    |
| Import   Import   Import <td></td> <td>O Captain</td> <td></td>                                                                                                    |                           | O Captain                                                                                                    |                                                                                                    |
| <ul> <li>artest</li> <li>artest</li> <li>artes</li></ul>                                                                                                    |                           | C Leutenant                                                                                                    | NTEP                                                                                                    |
| or interaction Bit and Bit and Bit                                                                                                    |                           | Stellt     Aget Sharff     Submitte                                                                                                    | SUC .                                                                                                    |
| Ordef  Tris  Tris  Address:-burgess  Address:-burgess  Address:-burgess  Burgester Control  Burgester Control  Burgester C                                                                                                    |                           | O Other                                                                                                    | Policy and                                                                                                    |
| Time   Address: Aubress:   State: SuburtSolute   State: Control   Bathwiss   Rest   Control   Control                                                                                                    |                           | O Chief Statute Const Const Co | a dert                                                                                                    |
| Image: manufactor of the second second s                                                                                                    |                           | Donald W. De Lucca on Lo                                                                                                    | ander -                                                                                                    |
| Address - busines  Address - busines  Address - bus                                                                                                    |                           | Title AllESE<br>New Model Policies Avail                                                                                                    | adver .                                                                                                    |
| Ander Server Security Ander Server Security Ander Server Security Ander Server Security Ander Server Security Ander Server Security Ander Server Security Ander Server Security Ander Server Security Ander Server Security Ander Server Security Ander Server Security Ander Server Security Ander Security Ander                                                                                                    |                           | Address Bucketered MOP Supports the Nation                                                                                                    | al Criminal                                                                                                    |
| Image: State State Trouters   Basice State State Trouters   Basice State State Trouters   Basice State State Trouters   Basice State State Trouters   Basice State State Trouters   Basice State State Trouters   Basice State State Trouters   Basice State State Trouters   Basice State Trouters   Basice                                                                                                    |                           | Autor Commission Actor                                                                                                    | d 2017                                                                                                    |
| Reduct States Theorem   Basiles S   #retigibility Control   Retigibility Control   Retigibility Control <tr< td=""><td></td><td>Daily Naves</td><td></td></tr<>                                                                                                    |                           | Daily Naves                                                                                                    |                                                                                                    |
| Select County     Buttorsis   intellipoletic com     Rore   Rore   Agency Holmation   Agency Holmation   Agency Hol                                                                                                    |                           | Relati StateProjece                                                                                                    | The KA                                                                                                    |
| Enal  Charles Enal  Charles  Charles Charles  Charles  Charles  Charles  Charles  Charles  Charles  Charles  Charles  Charles  Charles  Charles  Charles  Charles  Charles  Ch                                                                                                    |                           | Select Country after Patriots' Gronicestal                                                                                                    |                                                                                                    |
| Drait Drait                                                                                                    |                           | Ea. Super Trooper begin                                                                                                    | A road to                                                                                                    |
| Buttores Michael, Same Status   Hone Michael Same Status   Beta Contract Michael Same Status   Agency Information Michael Same Status   Agency Information Michael Same Status   Agency Information Michael Same Status   Agency Information Michael Same Status   Agency Information Michael Same Status   Agency Information Michael Same Status   Agency Information Michael Same Status   Michael Same Status Michael Same Status   Michael Same Status Michael Same Status   Mic                                                                                                    |                           | Email Encode to Automatic Automatic                                                                                                    | Education Contraction Contract |
| Businesis Businesis   interligionica com Businesis   Proce Businesis   Agency Type State   Occurry Folderal   Base State   Municipal State   Addets - Agency State   State State   Gal State   Agency Far Coll   Coll Coll   Addets - Agency Coll   State Coll   State Coll                                                                                                    |                           |                                                                                                    |                                                                                                    |
|                                                                                                    |                           | Resident UK police, 19 dent, rought                                                                                                    | c 50 intered                                                                                                    |
| Proce Bets Control Agency Vision Select Contry Col Agency Vision Select Contry Col Select Contry Col S                                                                                                    |                           | after explosion at Ariana G<br>abest@police.com concert                                                                                                    | Zande                                                                                                    |
| Best Context     Agency Information      Agency Information   County   Product   County   Federal   State   Address - Agency   State   Address - Agency   State   Product   State   Product   State   Product   State   Product   State   Product   State   Product   State   Product   State   Product   State   Product   State   Product   State   Product   State   Product State State                                                                                                    |                           | Phone Why police roadside assist                                                                                                    | n can                                                                                                    |
| Agency information Agency information  Agency Type  None  Agency Name  Agency Name  Agency Name  Safect Country  Phone  Cel  Agency Fax  Agency Fax  A                                                                                                    |                           | Best Contact                                                                                                    |                                                                                                    |
| Agency Information  Agency Information  Agency Name  Agency Name  Address - Agency  Select Coverty  Phone  Cel  Agency Faxe  Agency Faxe  Agency Fax                                                                                                    |                           |                                                                                                    |                                                                                                    |
| Agring Type                                                                                                    |                           | Agency information                                                                                                    |                                                                                                    |
|                                                                                                    |                           | Tarina (Tana                                                                                                    |                                                                                                    |
|                                                                                                    |                           | myong type                                                                                                    |                                                                                                    |
|                                                                                                    |                           | O County                                                                                                    |                                                                                                    |
| Sate Municipal Address-Agency Address-Agency Sated State/Province Sated Coverby Poone Cel Agency Fax Agency Fax Agency Fax                                                                                                    |                           | O Federal                                                                                                    |                                                                                                    |
| Municipal Numicipal Agency Name Address - Agency Address - Agency Salext DataBlowfree Salext Country Phone Cel Cel Agency Fax Agency Fax Agency Fax                                                                                                    |                           | O State                                                                                                    |                                                                                                    |
| Address-Agency Address-Agency Select State/Province Select Coverby Cel Agency Fax Agency Fax Agency Fax                                                                                                    |                           | O Municipal                                                                                                    |                                                                                                    |
| Agency Address - Agency Select State/Province Cell Agency Fax Agency Fax Agency Fax                                                                                                    |                           | O Private                                                                                                    |                                                                                                    |
| Address - Agency                                                                                                    |                           | Agency Name                                                                                                    |                                                                                                    |
| Address - Agency Address - Agency Salact Country  Phone Cell Agency Fax Agency Fax                                                                                                    |                           |                                                                                                    |                                                                                                    |
| Select State/Province v v                                                                                                    |                           | Address - Apency                                                                                                    |                                                                                                    |
| Safect State Province  Safect State Province  Peone Cell Agency Fax Membership Request.                                                                                                    |                           |                                                                                                    |                                                                                                    |
| Select State/Province  Select State/Province  Agency Fax Agency Fax Ammbership Request                                                                                                    |                           |                                                                                                    |                                                                                                    |
| Select Country                                                                                                    |                           | Select State/Province 97                                                                                                    |                                                                                                    |
| Phone Cell Agency Fax Membership Request                                                                                                    |                           | Select Country                                                                                                    |                                                                                                    |
| Cell Agency Fax Membership Request.                                                                                                    |                           | Phone                                                                                                    |                                                                                                    |
| Agency Fax American American                                                                                                    |                           | Ad .                                                                                                    |                                                                                                    |
| Agency Fax Membership Request                                                                                                    |                           | MB                                                                                                    |                                                                                                    |
| Membership Request                                                                                                    |                           | Approx Fire                                                                                                    |                                                                                                    |
| Membership Request                                                                                                    |                           |                                                                                                    |                                                                                                    |
|                                                                                                    |                           | Membership Request                                                                                                    |                                                                                                    |
| NTODICIC NINTRO                                                                                                    |                           | Score on ender ATTEN                                                                                                    |                                                                                                    |

You will now fill out your profile information including your sponsor's name, title and agency. Click next when completed.

| Maryland Chiefs of Poli | ic $\times$ | + |
|-------------------------|-------------|---|
|-------------------------|-------------|---|

Search the

 $\rightarrow$  D

| macpa.memberclicks.net/index.php?option=com_mct | form&view=ngforms&id=25218#                                                                                                    |          |                                                                                                    |
|-------------------------------------------------|----------------------------------------------------------------------------------------------------|----------|----------------------------------------------------------------------------------------------------|
|                                                 | Summary<br>Membership<br>Member Type:<br>Active<br>Membership Options:<br>1 year - \$150.00 (through Dec 31, 2017)<br>Applicant                                  | \$150.00 | Executive Board and Quarterly<br>Membership Meetings<br>Awards & Scholarship<br>President's Message<br>Executive Director's Message<br>Job Anneucements<br>Our Sponsors                             |
|                                                 | John Atest<br>Individual Name:<br>John Atest<br>Rank:<br>Captain<br>Title:<br>Commander, Northern District<br>Address - Business:                                |          | Exelon                                                                                                    |
|                                                 | 123 Anytown Street<br>Baltimore Maryland 21212<br>United States<br>Email - Business:<br>jnewnan@jhu.edu<br>Phone - Best Contact:<br>410-212-2121<br>Agency Type: |          | IACP TECHNOLOGY CENTER Statement by the IACP on U.S. Immigration Enforcement Policy and Sanctions Statement From IACP President Donaid W. De Lucca on London Attack New Model Policies Availablet   |
|                                                 | Municipal<br>Agency Name:<br>Anytown police Department<br>Address - Agency:<br>123 Anytown Blvd.<br>Baltimore Maryland 21212<br>United States                    |          | IACP Supports the National Criminal<br>Justice Commission Act of 2017 Daily News Police department names new K-9 after Patriots' Gronkowski Fla. Super Trooper' begins road to                      |
|                                                 | Phone - Cell:<br>410-555-1212<br>Phone - Agency Fax:<br>Sponsor Name:<br>John Doe<br>Sponsor Title:<br>Chief                                                     |          | recovery after texting, driving accident<br>UK police: 19 deat, roughly 50 injured<br>after explosion at Ariana Grande<br>concert<br>Why police roadside assists can<br>improve community relations |
| eb and Windows                                  | 🗄 📧 😰 🥭 🖻 😒 🗴 🔯 🧔 🤤                                                                                                    |          | へ 恒 駅 d) 単 757 AM                                                                                                    |

You will now see a summary of all of the information that supplied. If any of this is incorrect, you can click on the "Previous" button at the bottom of the page. If this is all correct click on "Next"

| Maryland Chiefs of Polic × +                                                                                                  |                                               |                                                         |        | -   | o ×    |
|----------------------------------------------------------------------------------------------------|-----------------------------------------------|---------------------------------------------------------|--------|-----|--------|
| $\leftarrow \  \   \rightarrow \  \   \bigcirc \  \   \square$ macpa.memberclicks.net/index.php?option=com_mcform&view=ngform | s&id=25218#                                   |                                                         | □ ☆    | = Ø | \$ ··· |
| MARYLAND                                                                                                    | Maryland Chiefs of<br>Police Association Inc. | Member Logout 🔒                                         | βi     |     |        |
| Home About                                                                                                    | Membership Annual Seminar Training            | Highway Safety Contact Us Support MCPA Charitable Activ | vities |     |        |

**Ouick Links** 

| Payment                                              |                                                                                  |
|------------------------------------------------------|----------------------------------------------------------------------------------|
| Total: \$150.00                                      | Executive Board and Quarterly<br>Membership Meetings                             |
| How would you like to pav2                           | Awards & Scholarship                                                             |
| Select pay option                                    | President's Message                                                              |
| Pay now<br>Invoice me                                | Executive Director's Message                                                     |
| Previous                                             | Job Annoucements                                                                 |
|                                                      | Our Sponsors                                                                     |
|                                                      |                                                                                  |
|                                                      |                                                                                  |
|                                                      | Maryland<br>Highway Safety Office                                                |
|                                                      | IACP TECHNOLOGY CENTER                                                           |
|                                                      | Statement by the IACP on U.S.<br>Immigration Enforcement Policy and<br>Sanctions |
|                                                      | Statement From IACP President<br>Donald W. De Lucca on London<br>Attack          |
|                                                      | New Model Policies Available                                                     |
|                                                      | IACP Supports the National Criminal                                              |
| 🖶 Search the web and Windows 💷 📄 🛱 💀 😰 🙋 🗐 😒 🕅 🧿 😒 🤤 | へ 🍘 🔛 (4)) 🤿 7:59 AM<br>5/23/2017                                                |

You are now at the payment page. You must select a payment method, "Pay Now" (with a credit card) or "Invoice me." We would prefer that the Pay Now option is selected but we do recognize that there are a few agencies that require an invoice and approval through their finance departments.

| 👼 🧳 Maryland Chiefs of Police 🗙 📃                                                      |                                                                                                    |                       |                        |           |                |            |               |                                                                                                    |   | -         | o x                  |
|----------------------------------------------------------------------------------------|----------------------------------------------------------------------------------------------------|-----------------------|------------------------|-----------|----------------|------------|---------------|----------------------------------------------------------------------------------------------------|---|-----------|----------------------|
| $oldsymbol{\epsilon}  ightarrow \mathbf{C}$ $igsqcutheration$ Secure   https://macpa.m | emberclicks.net/in                                                                                           | dex.php?optio         | n=com_mcform           | &view=ngf | forms&id=2521  | )#/        |               |                                                                                                    |   |           | ९☆ :                 |
|                                                                                        | MARYLAND                                                                                                    | Maryland<br>Police As | Chiefs of<br>sociation |           |                | м          | lember Logout | B Search our site P                                                                                                    |   |           |                      |
|                                                                                        | Home About                                                                                                   | Membership            | Annual Seminar         | Training  | Highway Safety | Contact Us | Support MC    | PA Charitable Activities                                                                                                    |   |           |                      |
|                                                                                        | Payment<br>Total: \$375.00<br>How would you like t<br>Invoice me<br>Invoice<br>Invoice Email<br>test@abc.com | o pay?                | Previous               | Pay Later |                |            | Qu            | Lick Links  Executive Board and Quarterly Membership Meetings  Awards & Scholarship  President's Message  Executive Director's Message  Job Annoucements  ar Sponsors |   |           |                      |
|                                                                                        |                                                                                                    |                       |                        |           |                |            | IA            | CP TECHNOLOGY CENTER                                                                                                    |   |           |                      |
|                                                                                        |                                                                                                    |                       |                        |           |                |            | <u>Sta</u>    | atement by the IACP on U.S.<br>Imigration Enforcement Policy and                                                                                                    |   |           |                      |
| Search the web and Windows                                                             |                                                                                                    | (_) 📄                 |                        | P         | 2              | S x        | S             | ·•• 🧿                                                                                                    | / | v 🗈 🥻 🕼 📮 | 5:54 PM<br>5/21/2017 |

If you select "Invoice Me" click "Pay Later" and you will be e-mailed an electronic invoice. Make sure you have the correct email in the area that says "Invoice Email"

| s.net/index.php:option_com_inclonnetwiew_ngtorms@da_23213#/ | /<br>Oulck Links                                                     | 5 X |
|-------------------------------------------------------------|----------------------------------------------------------------------|-----|
| Payment                                                     | Devention Brand and Developing                                       |     |
| Total: \$375.00                                             | Executive Board and Quarterly<br>Membership Meetings                 |     |
| How would you like to pay?                                  | Awards & Scholarship                                                 |     |
| Pay now                                                     | President's Message                                                  |     |
| Credit Card Payment                                         | Executive Director's Message<br>Job Annoucements                     |     |
| First Name                                                  | Our Sponsors                                                         |     |
| John                                                        |                                                                      |     |
| Last Name                                                   |                                                                      |     |
| Doe                                                         | 🚝 Exelon.                                                            |     |
| Creefit Card Number                                         |                                                                      |     |
|                                                             |                                                                      |     |
| Credit Card Type                                            | IACP TECHNOLOGY CENTER                                               |     |
|                                                             | Statement by the IACP on U.S.<br>Immigration Enforcement Policy and  |     |
| cvv                                                         | Sanctions                                                            |     |
| What is my CVV code?                                        | Statement From IACP President<br>Donald W. De Lucca on London Attack |     |
| Expiration Month                                            | New Model Policies Available!                                        |     |
| 01 - January                                                | Justice Commission Act of 2017                                       |     |
| Expiration Year                                             |                                                                      |     |
| 2017                                                        | Daily News                                                           |     |
|                                                             | Actor Tom Hanks is on the beat<br>flagging car for police            |     |
|                                                             | Texas pair accused of stealing hearse<br>with body incide            |     |
| Billing Address                                             | Judge haunted by release of man in                                   |     |
| Street Line 1                                               | deadly Ohio shootings                                                |     |
|                                                             | governor, focuses on jail mental                                     |     |
| Street Line 2                                               | hearth                                                               |     |
|                                                             |                                                                      |     |
| City                                                        |                                                                      |     |
|                                                             |                                                                      |     |
| Civita                                                      |                                                                      |     |
|                                                             | Ŧ                                                                    |     |
| Tie (Destel Cada                                            |                                                                      |     |
| Zip/Postal Code                                             |                                                                      |     |
|                                                             |                                                                      |     |
| Country                                                     | Ŧ                                                                    |     |
|                                                             |                                                                      |     |

If you select "Pay Now" you will see the screen below that will ask you for your credit card details. With either option, you will receive an onscreen notification saying that you have successfully submitted your registration. You will be e-mailed either a paid invoice as a receipt or an invoice indicating that payment is due within 15 days. You are now done!